## NET119 緊急通報システムのご案内

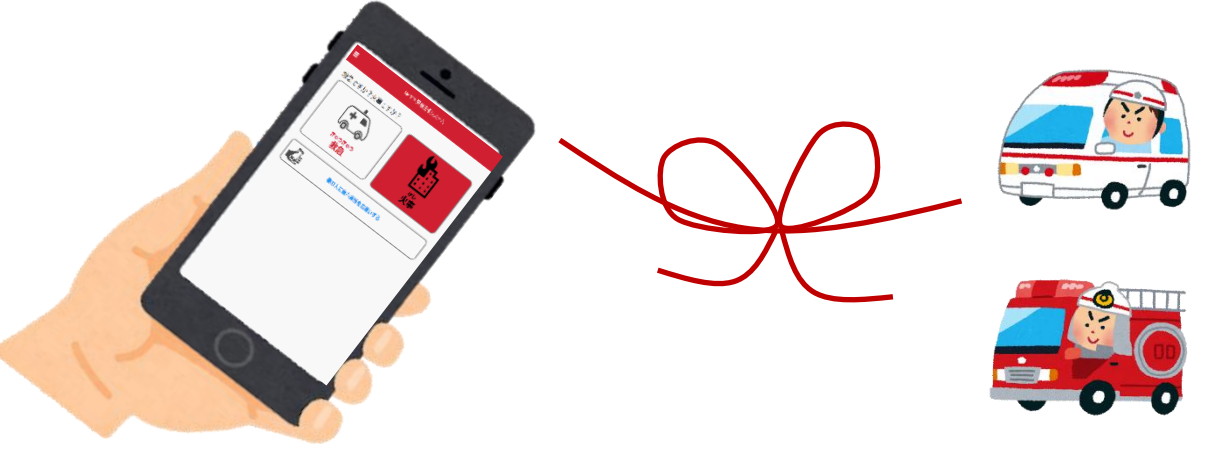

NET119は、 スマートフォン等からインターネットを利用して 119番通報ができるサービスです。 聴覚や言語機能の障がいによって音声での会話が困難な方が、 いつでも全国どこからでも通報場所を管轄する消防本部へ、 音声によらない通報をすることができます。

## 端末の対応機種

下記要件を満たすスマートフォン・タブレット・フィーチャーフォンからサービスの利用が可能です。

| ※フィーチャーフォンの場合、 | 、一部機能が制限されることがあります |
|----------------|--------------------|
|----------------|--------------------|

|        |           | スマートフォン         | タブレット  | フィーチャーフォン     |
|--------|-----------|-----------------|--------|---------------|
| 規格     |           | OSのバージョンが       |        | SHA-2証明書、     |
|        |           | Android(5.0以降)、 |        | cookieに対応している |
|        |           | iOS(9.0以降)で     | ぎあること。 | こと            |
| 必<br>要 | インターネット機能 |                 | 0 %1   |               |
| な      | メールサービス機能 | O <b>X</b> 2    |        |               |
| 磯<br>能 | GPS機能     |                 | 0      |               |

※1 GoogleChrome (Android)、Safari (iOS)をお使いください。

※2 @の直前又は先頭にピリオドやハイフンなどの記号があるアドレス(\*\*\*\*.@○○.ne.jp)、 ピリオドやハイフンなどの記号が連続しているアドレス(\*\*...\*\*\*@○○.ne.jp)は使用できません。

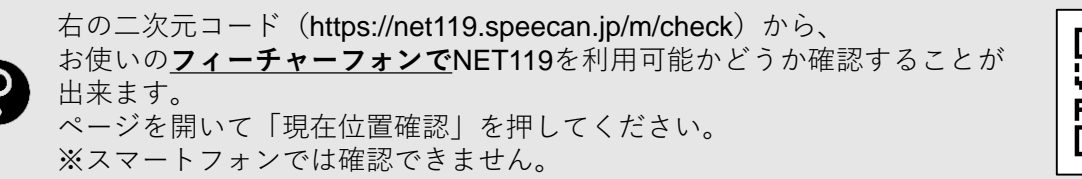

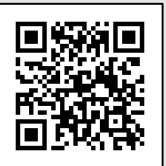

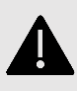

迷惑メール対策の設定により、NET119からのメールを受信できないことがあります。 「**@net119.speecan.jp**」のドメインからのメールを受信できるように設定してください。 設定方法が不明な場合は、携帯電話ショップへお問い合わせください。

ご使用中の携帯通信端末で二次元コードを読み取り、空メールを送信 してください。二次元コードが読み取れない場合、 「r.takayama@net119.speecan.jp」に空メールを送ってください。

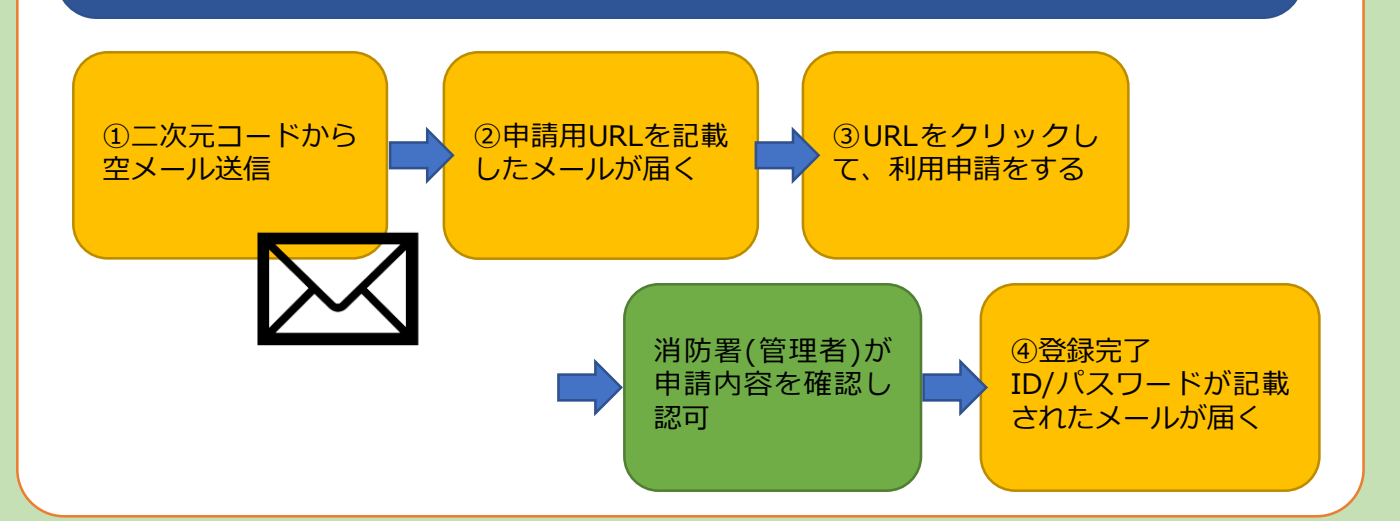

## 利用開始

| NET119 利用開始通知                                                                 |                   | Net119 緊急通報システム                            |
|-------------------------------------------------------------------------------|-------------------|--------------------------------------------|
| 山田 花子 様                                                                       |                   | ブックマーク用ページ                                 |
| NET119の申請情報が確認され、システムが利                                                       |                   | これはあなた専用の通報ページです。                          |
| 用可能となりましたのでご連絡します                                                             |                   | このページをブックマークすることですばやく通報                    |
| ログインの際は <u>NET119 緊急通報システム</u> にアク<br>セスし、下記の情報でログインしてください                    | Net119 緊急通報システム   | ることができます。                                  |
| (リンクが開けない場合はブラウザで<br><u>https://net119.speecan.jp/</u> にアクセスしてログイ<br>ンしてください) | gjg92113. xxxxx 🗙 | 通知販売へ                                      |
| ユーザー名: gjg92113. xxxxx                                                        | パスワード             |                                            |
| パスワード: ※※※※※                                                                  |                   |                                            |
|                                                                               |                   | • 「通報画面へ」を押す前に、この画面をブッ                     |
| パスワードは仮に発行されたものです。                                                            |                   | マーク・ホーム画面に追加してください                         |
| NET119 緊急通報システムにログイン後、ア                                                       |                   | *既に登録済みの場合は再度登録する必要は                       |
| カウント管理メニューから速やかにパスワー                                                          |                   | りません                                       |
| ドの変更を行ってくたさい                                                                  |                   | ● この画面のURLを第三者に教えてはいけませ                    |
| 本メールはシステムより自動送信していま                                                           |                   | $h_{\circ}$                                |
| す。本メールにご返信いただいても開発                                                            |                   | URLの取り扱いには十分ご注意ください。                       |
| NET119登録 には送信されませんのでご注意                                                       |                   | <ul> <li>このURLは「通報URL表示」画面から変更・</li> </ul> |
| ください。                                                                         |                   | 除することができます。                                |

消防署での申請の確認が終わると、NET119のIDとパスワードを記載したメールが 届きます。

ログインを行い、「ブックマーク用ページ」を開いてください。

※「ブックマーク用ページ」を開く詳しい手順は、詳細マニュアルをご確認ください。

緊急時にすぐNET119を利用できるよう、「ブックマーク用ページ」をブックマーク もしくはホーム画面に追加してください。

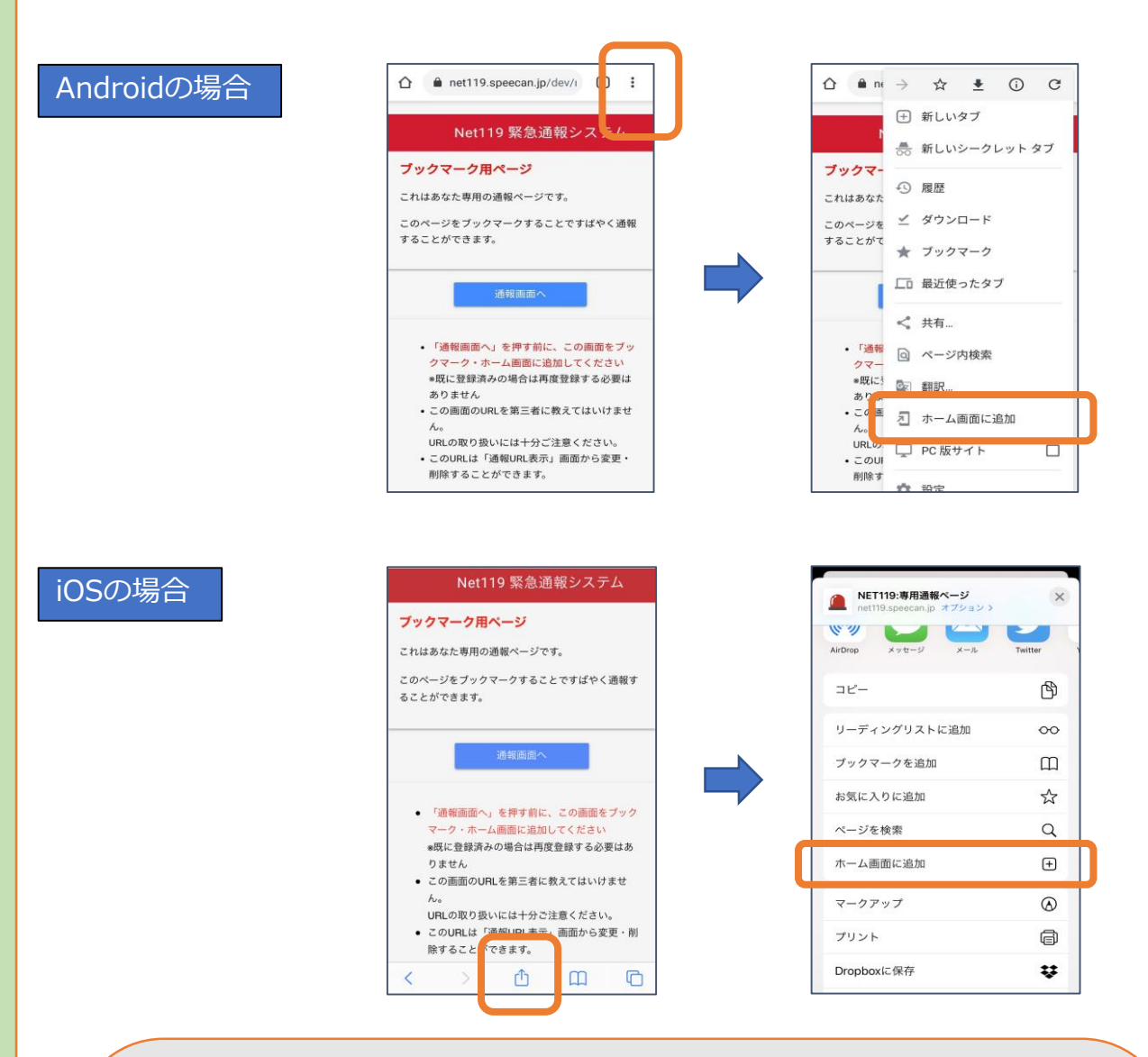

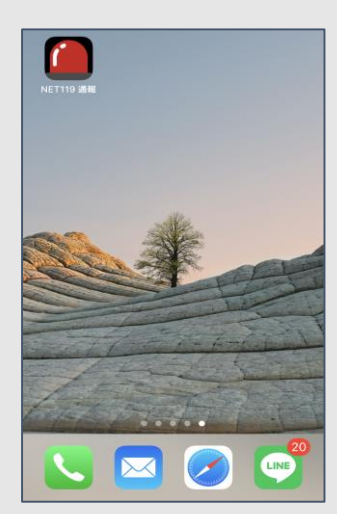

必ず「ブックマーク用ページ」をブックマーク もしくはホーム画面に追加してください。

正しいページをホーム画面に追加すると、 左画面のように赤いランプのアイコンが表示されます。

右下図などのアイコンが表示される場合には 「ブックマーク用ページ」以外のページを登録 しており、緊急時に素早く通報することができ ないおそれがあります。

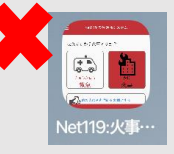

## 練習通報

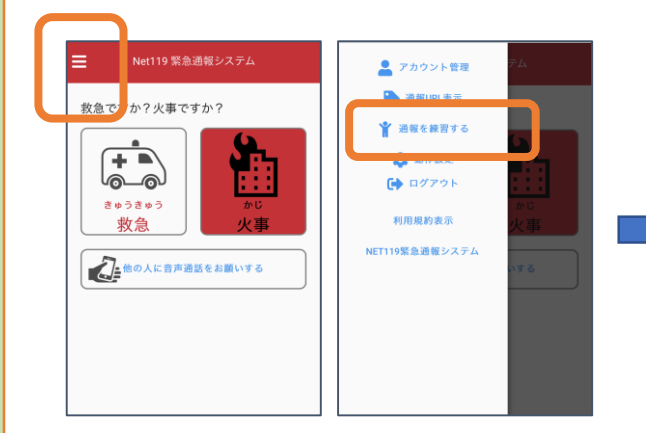

①メイン画面左上のメニューバーから
 「通報を練習する」を選びます。

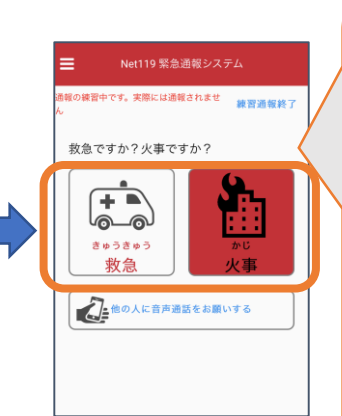

②「救急」か「火事」 かを選びます。

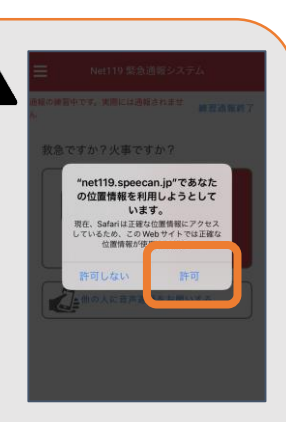

位置情報の利用の確認 画面が表示された場合 は「許可」や「OK」 を押してください。

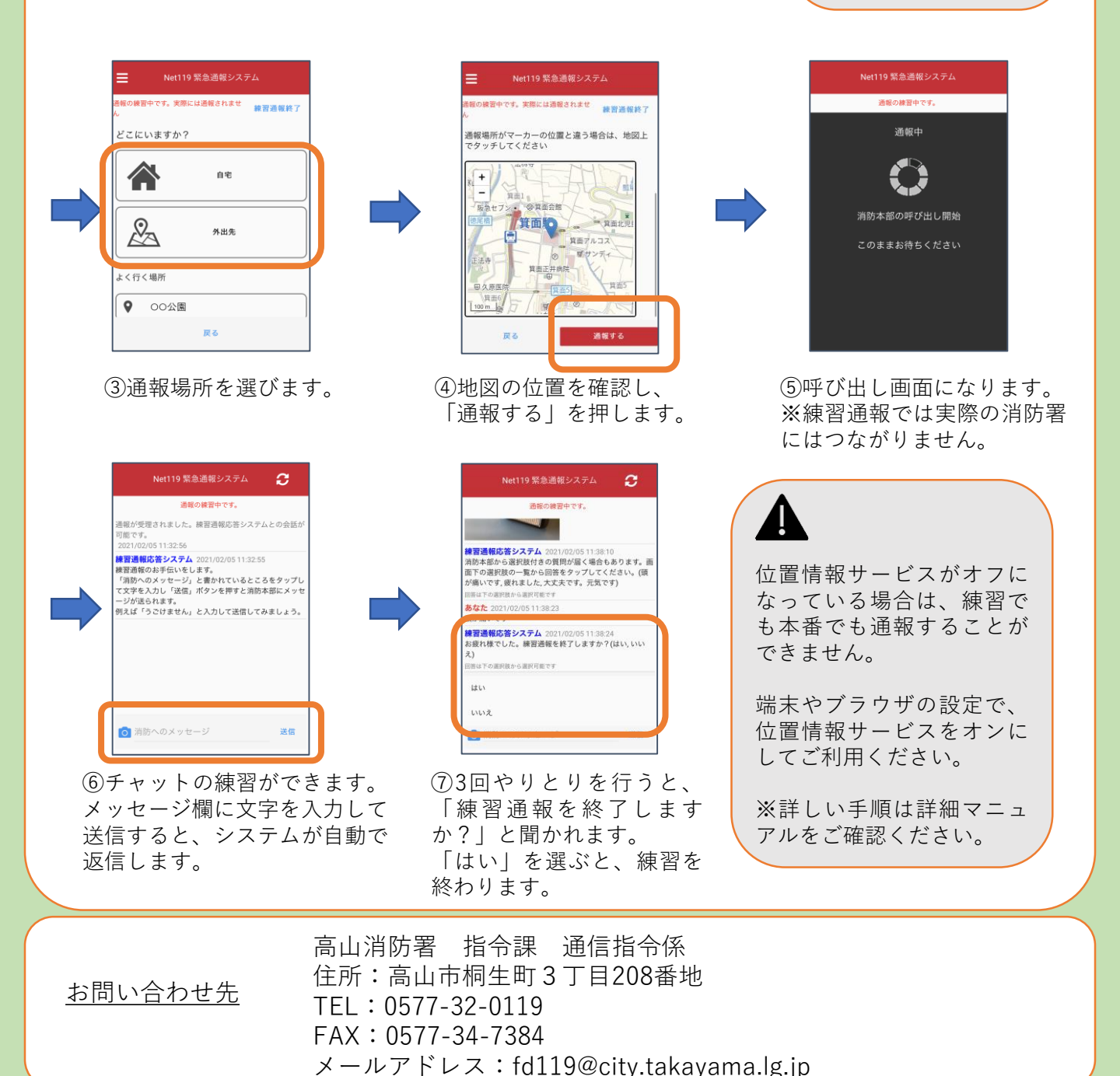